## Release 8.01 Macintosh paper management utility Installation and Removal Instructions ReadMe

This ReadMe file contains instructions for installing the paper management utility (PMU) on Macintosh OS X systems. The PMU provides the user interface to manage paper catalogs and PPD files for your particular job streams and customer requirements. You must have a PPD file already installed on your system to use the *Manage Paper Size* or *Merge Paper Sizes* functions of the PMU.

The PMU can be installed on the Macintosh operating systems 10.5 and later.

There is one disk image called PMUM10\_XX\_YYYY.zip, where XX is the company name abbreviation and YYYY is the version number. The installer folder contains the package, <Company Name> <Product Name> paper management utility.

The installer supports a multi-language install. The installer is presented in the preferred user interface language of the operating system. If this release does not support the selected preferred language, the default language is English.

Before proceeding, verify with your *Macintosh* administrator that you have the appropriate privileges to install the PMU.

## To install the paper management utility on Macintosh OS X:

- 1. Close all open applications.
- 2. Download and save the .zip file to a folder on your Hard Drive.
- 3. Navigate to the folder into which you saved the .zip file.
- 4. Double-click the PMUM10\_XX\_YYYY.zip.
- Double-click the <Company Name> <Product Name> paper management utility file. The Install <Company Name> <Product Name> paper management utility window appears and displays a message that states that the installer package needs to run a program to determine if the PMU can be installed.
- 6. Click Continue. The Introduction window appears.
- 7. Click Continue. The ReadMe window appears.
- 8. Click Continue. The License window appears.
- 9. Read the terms of the license agreement.
- Click Continue. A message appears and states that you must agree with the license agreement to continue the installation.
- 11. Click Agree. The Select Destination window appears.
- 12. Select the appropriate drive on which to install the PMU.
- 13. Click Continue. The Installation Type window appears.
- 14. Click Install or Upgrade. The Authenticate window appears.

- 15. In the Name field, type your Macintosh user name.
- 16. In the Password field, type the password for your user name.
- 17. Click OK.

The Installing window appears. After the software installs successfully, the Finish Up screen appears.

18. Click Close to exit the PMU installation utility.

## **Data Files Locations**

- The PMU is located in the /drive/Applications/company name/product name directory. The company and product names represent the manufacturer's printer.
- The Paper Catalog and its data files are located in the /drive/Library/Application Support/company name/product name.
- The PMU does not install any PPDs. Any installed PPDs files are located in the /drive/Library/Printers/PPDs/Contents/Resources/xx.lproj/ directory, where xx represents the two character language code.

## To remove the paper management utility from Macintosh OS X:

On Macintosh OS X, you do not have to remove the old version of the PMU from the system before installing the new PMU. You can overwrite the old version during the installation of the new version. However, if you want to remove the PMU, you can drag the PMU files from the locations indicated in the "Data Files Locations" section above to the Trash icon.